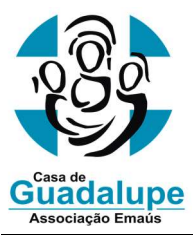

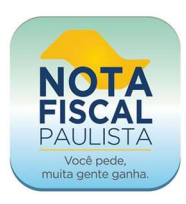

1) Entre no site da Nota Fiscal Paulista através do link em nosso site ou acesse o endereço: <u>www.nfp.fazenda.sp.gov.br</u> Digite seu **CPF** e **senha** ou crie uma conta caso não possua

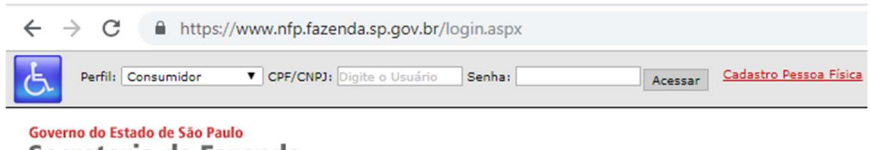

Secretaria da Fazenda

2) Clique em "Entidades", em seguida em "Doação de Cupons com CPF (automática)"

| Sorteios | Entidades                        | Reclamação | Cont |
|----------|----------------------------------|------------|------|
|          | Doação de Cupons sem CPF         |            |      |
|          | Doação de Cupons<br>(automática) | s com CPF  |      |

3) Escolha o período de vigência de suas doações, em seguida clique em "Pesquisar"

| Período           | 2 Anos |  |
|-------------------|--------|--|
| CNPJ Entidade(*): | 1 Ano  |  |
|                   | 2 Anos |  |

4) Digite o CNPJ da Casa de Guadalupe 07.686.471/0001-44 e clique em "Pesquisar" novamente

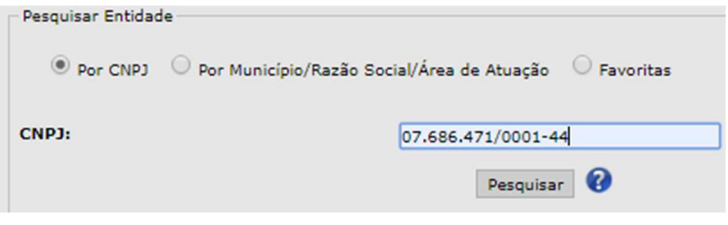

5) Escolha a primeira opção e clique em "Voltar"

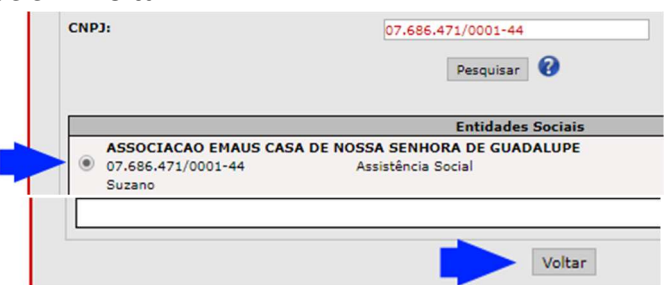

6) Confira os dados e clique em "Confirmar Doação Automática"

| 2 Anos 🔻                                            |                                                                                      |  |
|-----------------------------------------------------|--------------------------------------------------------------------------------------|--|
| 07686471000144                                      | 0 📀                                                                                  |  |
| ASSOCIACAO EMAUS CASA DE NOSSA SENHORA DE GUADALUPE |                                                                                      |  |
| Assistência Social                                  |                                                                                      |  |
| Suzano                                              |                                                                                      |  |
|                                                     |                                                                                      |  |
|                                                     |                                                                                      |  |
|                                                     |                                                                                      |  |
|                                                     | 2 Anos<br>07686471000144<br>ASSOCIACAO EMAUS CASA DE<br>Assistência Social<br>Suzano |  |